## **Incident Report App Guide**

## • Creating a PDF template

- 1. Create your app by adding forms, pages and widgets in Snap IDE
- 2. Click on Data Connection Rules in the left panel

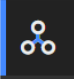

3. Select Data Export from the top panel

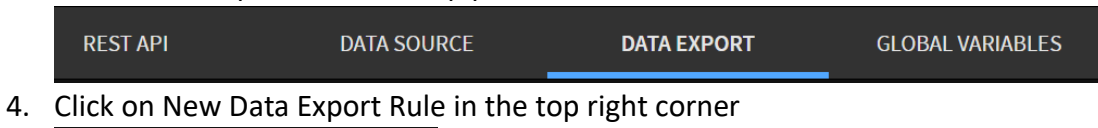

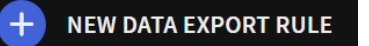

5. Enter a name (ex. Google drive) and select a destination. Let's choose Google drive for this example and click next

| CREATE DATA EXPORT    |                     |              |          |
|-----------------------|---------------------|--------------|----------|
| Name*                 |                     | Google Drive |          |
| Select a destination* |                     |              |          |
| Google Drive          | 2<br>Snap Link      | SharePoint   | OneDrive |
| ↑↓<br>FTP/SFTP        | <b>e</b><br>WebHook | Gmail        | Email    |
|                       |                     |              |          |

6. Read the instruction and click next when done

| CREATE DATA EXPORT - GOOGLE DRIVE                                                                                                    | ?  |
|----------------------------------------------------------------------------------------------------|----|
| With SOTI Snap you can export your app data to Google Drive. Connect your Google Drive account and creat<br>data export to save the data as a PDF to any folder in your Google Drive | ea |
|                                                                                                    |    |
| Connect your Google Account Choose Google Drive Folder Filter Data to Send<br>and Fields to Include in PDF                                                                           |    |
| CANCEL BACK NE                                                                                                    | хт |

7. Click on create new card, enter a connection name and click on sign in with Google

| ADD CONNECTION                                                                                                    |                   |                  |
|----------------------------------------------------------------------------------------------------|-------------------|------------------|
| Connection Name*                                                                                                    |                   |                  |
| Connection 1                                                                                                    | G SIGN            | I IN WITH GOOGLE |
|                                                                                                    |                   |                  |
| Sign in - Google Accounts - [InPrivate] - Microsoft Edge                                                                                                    | - 0               | ×                |
| https://accounts.google.com/v3/signin/identifier?opparams=%253F&                                                                                                    | dsh=S285          | A                |
| G Sign in with Google<br><b>₹</b> □                                                                                                    |                   |                  |
| Sign in                                                                                                    |                   |                  |
| to continue to SOTI SNAP                                                                                                    |                   |                  |
| Email or phone                                                                                                    |                   |                  |
| Forgot email?                                                                                                    |                   |                  |
| To continue, Google will share your name, email address, language pref<br>and profile picture with SOTI SNAP. Before using this app, you can revie<br>SNAP's privacy policy and terms of service. | erence,<br>w SOTI |                  |
|                                                                                                    | Next              | Ţ                |
|                                                                                                    |                   |                  |
|                                                                                                    | CANCEL            |                  |

- 8. Enter your Gmail credentials and authenticate your account then click ok
- 9. A new card will be created. Click next to continue

| CREATE DATA EXPORT - GOOGLE DRIVE |                            |        |      |      |  |
|-----------------------------------|----------------------------|--------|------|------|--|
| Select a Google account*          |                            |        |      |      |  |
| Create New                        | ⊘ <b>G</b><br>Connection 1 |        |      |      |  |
|                                   |                            | CANCEL | ВАСК | NEXT |  |

10. Select the option 'Upload your own PDF form'. Select the Snap form which you will be submitting data from. Click on browse file and select the desire PDF to be mapped

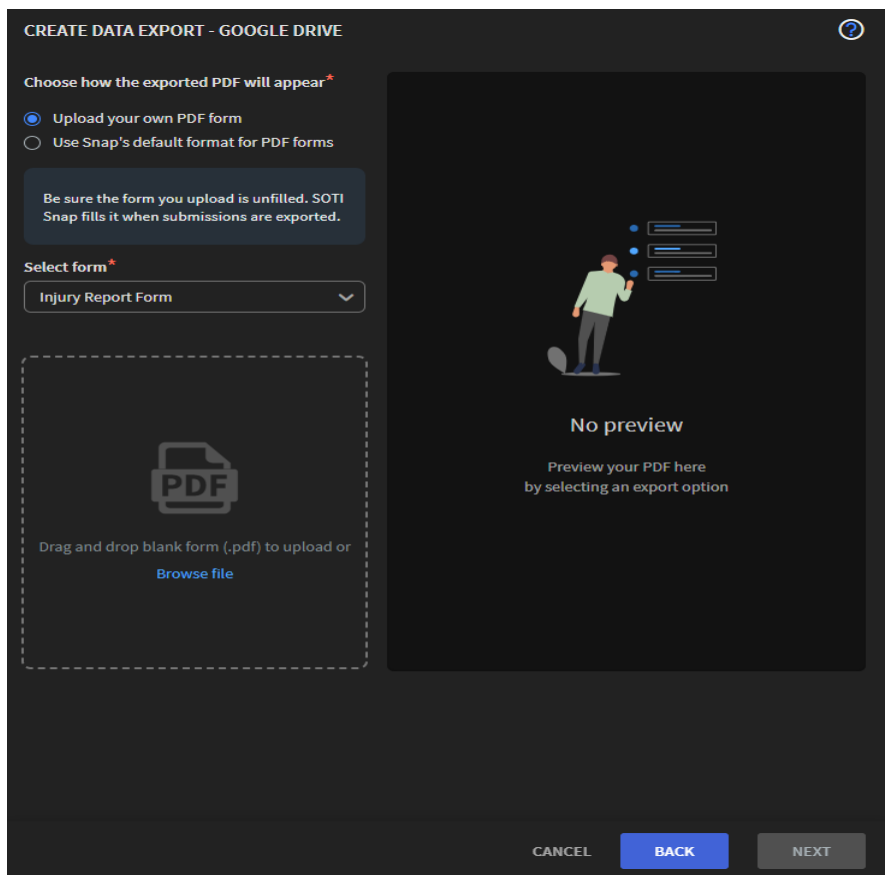

- 11. After the upload is completed, the PDF preview will be displayed. The left panel contains all the widgets and metadata fields
- 12. You can map the widgets and metadata fields to the PDF. Once done, click next

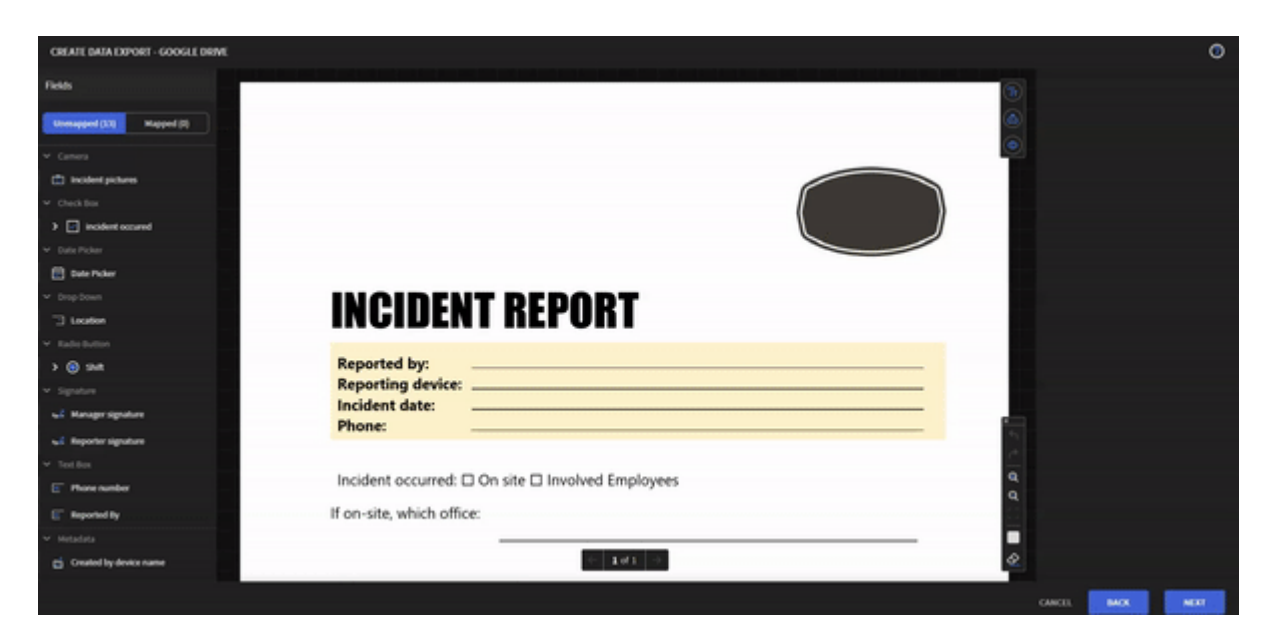

13. Now select the google drive folder where you want the PDF to be saved. Enter a file name for the PDF, you can use widgets and metadata fields as the file name via the dropdown icon. You can also add a unique id to the file name to mitigate duplicate names. Once you are content with the name, click next

| CREATE DATA EXPORT - GOOGLE DRIVE                          |                     | 0                                  |
|------------------------------------------------------------|---------------------|------------------------------------|
| Select Google drive folder*                                |                     |                                    |
| My Drive                                                   |                     | C ~                                |
| The exported file will be automatically named according to | o the following.    |                                    |
| Eile Name *                                                |                     | ¥                                  |
| File Name                                                  | Required.           | Incident Form                      |
|                                                            | Add Unique ID to Fi | Date Picker                        |
|                                                            |                     | Reported By                        |
|                                                            |                     | Phone number                       |
|                                                            |                     | Shift                              |
|                                                            |                     | Meta Data                          |
|                                                            |                     | Created by device name             |
|                                                            |                     | Created on month (doubleor<br>DONE |
|                                                            |                     |                                    |
|                                                            | CANCEL              | BACK                               |

| CREATE DATA EXPORT - GOOGLE DRIVE                          |                              | 0    |
|------------------------------------------------------------|------------------------------|------|
| Select Google drive folder*                                |                              |      |
| My Drive                                                   |                              | C ~  |
|                                                            |                              |      |
|                                                            |                              |      |
|                                                            |                              |      |
|                                                            |                              |      |
|                                                            |                              |      |
| The exported file will be automatically named according to | the following.               |      |
|                                                            |                              | ¥    |
| File Name * Preview: REPORTED BY odf                       | %REPORTED BY%                |      |
|                                                            | Add Unique ID to File name ① |      |
|                                                            |                              |      |
|                                                            |                              |      |
|                                                            |                              |      |
|                                                            |                              |      |
|                                                            |                              |      |
|                                                            |                              |      |
|                                                            |                              |      |
|                                                            |                              |      |
|                                                            |                              |      |
|                                                            |                              |      |
|                                                            |                              |      |
|                                                            |                              |      |
|                                                            | CANCEL BACK                  | NEXT |

14. Users will have the choice to export all records or limit certain records to be exported by using "Filter Records"

| CREATE DATA EXPORT - GOOGLE DRIVE |                                                                             |                                    |                         |        |
|-----------------------------------|-----------------------------------------------------------------------------|------------------------------------|-------------------------|--------|
| Inc                               | ude records to export                                                       |                                    |                         |        |
| ۲                                 | Every new record                                                            | <ul> <li>Filter Records</li> </ul> |                         |        |
|                                   | Export & delete<br>Delete all records from the SOTI Snap server and devices | after the data has been pu         | shed to the external so | erver. |
|                                   |                                                                             | CANCEL                             | ВАСК                    | NEXT   |

15. A data export summary is displayed. Click finish once summary is reviewed. User can navigate to the previous wizard via the back button and make edits where necessary. Click on cancel to discard changes or save the template as draft

| CREATE       | CREATE DATA EXPORT - GOOGLE DRIVE                                                |                                  |    |  |  |  |  |
|--------------|----------------------------------------------------------------------------------|----------------------------------|----|--|--|--|--|
| 🕕 To tran    | To transfer data using this connection, republish your app                       |                                  |    |  |  |  |  |
| Data Exp     | ort Summary                                                                      |                                  |    |  |  |  |  |
|              | Name<br>Soogle drive                                                             |                                  |    |  |  |  |  |
| Ó            | Google account                                                                   |                                  |    |  |  |  |  |
| Y            | G Bootcamp GD                                                                    | rive (bootcampuk2023@gmail.com ) |    |  |  |  |  |
|              | File details                                                                     |                                  |    |  |  |  |  |
| Ť            | Location:                                                                        | My Drive                         |    |  |  |  |  |
|              | Form:                                                                            | Incident Report                  |    |  |  |  |  |
|              | Fields:                                                                          |                                  |    |  |  |  |  |
|              | Export as:                                                                       | REPORTED BY.pdf                  |    |  |  |  |  |
| ( <b>v</b> ) | Filter<br>No filter defined. All records will be sent to the specified location. |                                  |    |  |  |  |  |
|              |                                                                                  |                                  |    |  |  |  |  |
|              |                                                                                  |                                  |    |  |  |  |  |
|              |                                                                                  | CANCEL BACK FINIS                | ян |  |  |  |  |

## 16. A new data connection rule (Google drive) was created

| ≡. | Incident Report App (1.0.2) |             |             |                         |                         |  |
|----|-----------------------------|-------------|-------------|-------------------------|-------------------------|--|
|    | REST API                    | DATA SOURCE | DATA EXPORT | GLOBAL VARIABLES        | XSIGHT LIVE VIEW TOPICS |  |
|    | DATA CONNECTION RULES       |             | All (1)     | Active (1) Inactive (0) |                         |  |
| *  | NAME                        |             | STATUS      |                         | FORM                    |  |
|    | : 🔥 Google drive            |             |             |                         |                         |  |
|    |                             |             |             |                         |                         |  |
|    |                             |             |             |                         |                         |  |
|    |                             |             |             |                         |                         |  |